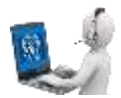

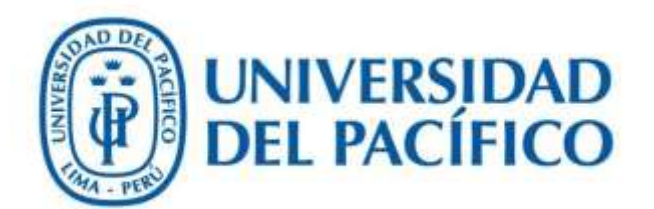

## Migración de notas de ECL

UNIVERSIDAD DEL PACÍFICO - FORMANDO LÍDERES RESPONSABLES PARA EL MUNDO

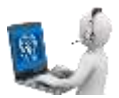

1. Inicie sesión en la aplicación.

| UNIVERSIDAD<br>DEL PACÍFICO | CONCURS               | SO DE ADMISIÓN         |
|-----------------------------|-----------------------|------------------------|
| Entrar al Si                | stema                 |                        |
|                             | Usuario<br>Contraseña | JC:DeigadoV<br>ACEPTAR |

• Luego seleccione "Menú Administrativo"

| CONCURSO DE ADMISIÓN |
|----------------------|
|                      |
|                      |
|                      |
|                      |
|                      |
|                      |
|                      |

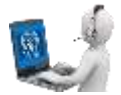

**2.** En el Menú Administrativo seleccionar la opción "Migración de Notas del Blackboard (ECL)".

|                                                                                                    | CONCURSO DE ADMISIÓN |  |
|----------------------------------------------------------------------------------------------------|----------------------|--|
|                                                                                                    |                      |  |
| Volver al menú principal<br>©Gestión de Entrevista/Examen<br>©Descarga de Archivos<br>©Carga de Sesiones (ECL)                                    |                      |  |
| Carga de Notas del SI (ECL)<br>Migración de Notas del Blackt<br>Carga de Resultados de Admi<br>Publicar Resultados de Admis<br>Evaluación Virtual | oard (ECL)           |  |

3. En la ventana del menú seleccionar "AÑO Y PERIODO ACADÉMICO" y "GRUPO" para que carguen las modalidades y cursos.

| Gestión de Programación de Modalidades                                                                                                    | \$    |    |                                                                                                    | Volve        |  |  |  |
|----------------------------------------------------------------------------------------------------|-------|----|----------------------------------------------------------------------------------------------------|--------------|--|--|--|
| MIGRAR NOTAS DE ECL                                                                                                    |       |    |                                                                                                    |              |  |  |  |
| AÑO Y PERIODO ACADÉMICO 2028-01 •<br>MODALIDAD<br>Admission por Bachillerato Mitad Superior<br>Admission por Excelencia Académica<br>Estudiantes/Egresados Exterior<br>Admisión Selectiva<br>Todos | GRUPO | 63 | CURSOS<br>adm2020_ect_g3_DOM2308_0300pm<br>adm2020_ect_g3_DOM2308_0900am<br>adm2020_ect_g3_DOM2308_1130am<br>adm2020_ect_g3_SA82206_0300pm<br>adm2020_ect_g3_SA82206_0530pm<br>adm2020_ect_g3_SA82206_0900am<br>adm2020_ect_g3_SA82206_1130am<br>Todos | LISTAR DATOS |  |  |  |

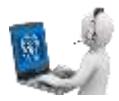

4. Después de seleccionar la MODALIDAD y el CURSO hacer clic en el botón "LISTAR DATOS"

| 41<br>41                                   |                               | Volver         |
|--------------------------------------------|-------------------------------|----------------|
| MIGRAR NOTAS DE ECL                        |                               |                |
|                                            |                               | _              |
| AÑO Y PERIODO ACADÉMICO 2020-01 · GRUPO G3 | *                             |                |
| MODALIDAD                                  | CURSOS                        |                |
| Admisión por Bachillerato Mitad Superior   | adm2020_ecl_g3_00M2306_0300pm |                |
| Admisión por Bachillerato Quinto Superio   | adm2020_ecl_g3_DOM2306_0900am |                |
| Education for Excelencia Academica         | adm2020_ecl_g3_DOM2308_1130am |                |
| Admisión Selectiva                         | adm2020_ecl_g3_SAB2206_0500pm |                |
| 🖸 Todos                                    | adm2020_ecl_g3_SAB2208_0900am |                |
|                                            | adm2020_ecl_g3_SAB2208_1130am |                |
|                                            | Ca Todos                      |                |
|                                            |                               | Listine twices |
|                                            |                               |                |
|                                            |                               |                |
|                                            |                               |                |

5. En la parte inferior del menú se mostrarán las notas de los alumnos que coincidan con los parámetros de búsqueda. Se podrá seleccionar uno o más registros a migrar, luego de seleccionar los registros hacer clic en el botón "Procesar Acción".

| Gestión de Programación de Modalidades  MIGRAR NOTAS DE ECL  AÑO Y PERICODO ACADÉMICO 2020-01  GRUPO G3  MODALIDAD CURSOS CURSOS |                                                                                                    | UNIVERSIDAD<br>DEL PACIFICO |                                                                                                    |                                                  |  |  |  |  |  |
|----------------------------------------------------------------------------------------------------|----------------------------------------------------------------------------------------------------|-----------------------------|----------------------------------------------------------------------------------------------------|--------------------------------------------------|--|--|--|--|--|
| MIGRAR NOTAS DE ECL AÑO Y PERICOD ACADÊMICO 2020-01 	 GRUPO G3 	  MODALIDAD CURSOS Admisión por Bachilierato Mitad Superior Admisión por Bachilierato Quinto Superio Admisión por Excelencia Académica Batricalos Exterior Admisión Selectiva Todos                                                                                                    | Sestión de Programación de Modalidad                                                                                                    | 15                          |                                                                                                    |                                                  |  |  |  |  |  |
| MIGRAR NOTAS DE ECL                                                                                                    |                                                                                                    |                             |                                                                                                    | Volve                                            |  |  |  |  |  |
| AÑO Y PERICOO ACADÊMICO 2028-01 	 GRUPO G3<br>MOCALIDAD                                                                                                    | MIGRAR NOTAS DE ECL                                                                                                    |                             |                                                                                                    |                                                  |  |  |  |  |  |
| Buscar:                                                                                                    | NO Y PERICOO ACADEMICO 2020-01  MOCALIDAD Admisión por Bachillerato Mitad Superior Admisión por Bachillerato Quinto Superio Admisión por Excelencia Académica Estudiantes/Egresados Exterior Admisión Selectiva Todos | ▼ GRUPO G3                  | <ul> <li>✓</li> <li>CURSOS         <ul> <li>adm2020_ecl_g3_DOM2308_0300pm</li> <li>adm2026_ecl_g3_DOM2308_0900am</li> <li>adm2020_ecl_g3_DOM2308_1130am</li> <li>adm2020_ecl_g3_SA82206_0300pm</li> <li>adm2020_ecl_g3_SA82206_0500pm</li> <li>adm2020_ecl_g3_SA82206_0500am</li> <li>adm2020_ecl_g3_SA82206_1130am</li> <li>adm2020_ecl_g3_SA82206_1130am</li> <li>Todos</li> </ul> </li> </ul> | LISTAR DATOS                                     |  |  |  |  |  |
|                                                                                                    | <ul> <li>N= СОСИДО \$ NOMBRE COMPLETO\$</li> </ul>                                                                                                    | DNI \$ AND DE \$ GF         | Burgar<br>NPO & MODALIDAD& CARRERA & CALF                                                                                                    | CACION CALIFICACIÓN<br>1009 * ECLIPWO?* CURSO \$ |  |  |  |  |  |
| 74c set encontrication registeries                                                                                                    |                                                                                                    | No. 34 ents                 | antraron registring                                                                                                    |                                                  |  |  |  |  |  |

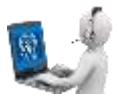

6. Podrá verificar que las notas migraron correctamente cuando vea que en la columna "CALIFICACIÓN ECL (PWC)" figuren las mismas que en la columna "CALIFICACIÓN ECL (BB)".

| • |    | cooidoş   | NOMBRE COMPLETO                     | DHI \$   | ANO DE ADMISION \$ | GRUPO 🛊 | MOGALIDAD              | CARRERA \$             | CALIFICACIÓN<br>ECL (BB) | ECL (PWC) | CURSO 🖨                                 |
|---|----|-----------|-------------------------------------|----------|--------------------|---------|------------------------|------------------------|--------------------------|-----------|-----------------------------------------|
| 0 | 1  | 000256254 | ABREGU CHOQUE<br>RONALD EABRIZIO    | 71472283 | 2021               | 611     | Advestor<br>Selective  | Derecho                | 2.65                     | 3.40      | edm2025_nd_g<br>11_SAB2811_90<br>dam    |
| 0 | 3  | 000286135 | A65I ROSADO YAMIL<br>NABIL          | 71425170 | 2031               | 011     | Admisión<br>Selectiva  | Economia               | 1.03                     | 138       | adm2021_ect_g<br>11_5A82011_50<br>Rpm   |
| 0 | э. | 000285491 | AGUILAR GAMARRA<br>MATIAS MAURICIO  | 77217860 | 2621               | 611     | BI Selectiva           | Administración         | 3.12                     | 3.12      | atm2021_acl_g<br>H_SAE2811_H<br>Mam     |
| Ø | 4  | 000285773 | AGUIRRE PAREDES<br>TRACY ANWAR      | 7340657  | 2021               | 611     | Admisión<br>Selecífica | Ing Emprecanal         | 0.45                     | 8.40      | adm2021_eci_g<br>11_SAE2811_90<br>Uam   |
| a | 5  | 000256206 | ALANIA BERINAL<br>SEBASTIAN ALBERTO | 73100953 | 2621               | GH      | Admisión<br>Selectiva  | Ing Empression         | 3.36                     | 3.36      | edm2521_ect_g<br>H_SAB28HT_SS<br>Nom    |
| D | Ŧ  | 000296258 | ALMGA MARTICORENA<br>GABRIEL ALONGO | 75483932 | 2024               | G11     | Admisión<br>Selectiva  | Neg<br>Internacionates | 3.36                     | 3.36      | adm2021_ect_g<br>11_SA82511_30<br>Jgm   |
| D | 7  | 000286275 | ALONZO CALERO<br>ALANIS CAMILA      | 71454828 | 2823               | 611     | Admisión<br>Selectiva  | Economía               | 2 15                     | 2.18      | idm2923_eci_g<br>H_5A82811_30<br>Dom    |
| 0 | 8  | 000356275 | ALTAMIRANO GALVEZ<br>RICHARD MICHEL | 73207205 | 2021               | 911     | Admissión<br>Swiectiva | Administración         | 2.40                     | 2:40      | edm00021_ect_g<br>11_SA82011_11<br>00em |
| _ |    |           |                                     | -        |                    |         |                        |                        | -                        |           | atm2521 wit a                           |

7. Después de este proceso podrá exportar las actas de deliberación y el reporte para el consejo.